## How To Register for Camp Jano India

# Go to www.janoindia.com

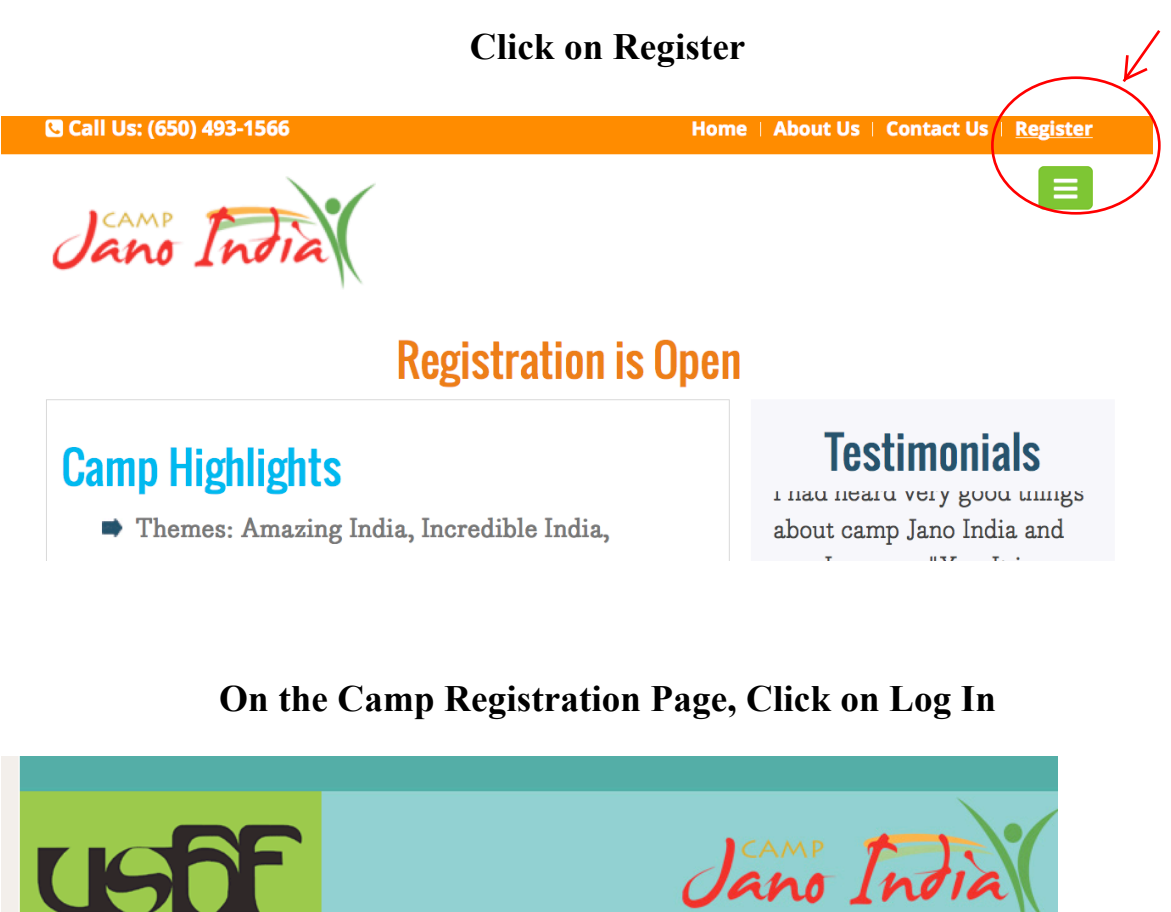

| US Hindi Foundation                                                                                                    | Jano                                                              | India                                                  |
|----------------------------------------------------------------------------------------------------|-------------------------------------------------------------------|--------------------------------------------------------|
| Available Programs:                                                                                                    | Search for a Program                                              | Request Information<br>Download Forms<br>FA0<br>Log In |
| Camp Jano India 2015 - West San Jose<br>Camp Jano India A real fun filled summer camp for children<br>Age- 5 - 13years where they will truly celebrate the<br>Incredible India. The kids will be divided into groups<br>according to age. Children will <u>view details</u> .   | When: Jun 15-Aug 14, 2015<br>Where: Little Champs Learning Center | + Register Now!<br>+ View Details                      |
| <b>Camp Jano India 2015 - Palo Alto</b><br>Camp Jano India A real fun filled summer camp for children<br>Age- 5 - 13years where they will truly celebrate the<br>Incredible India. The kids will be divided into groups<br>according to age. Children will <u>view details.</u> | When: Jun 08-Aug 07, 2015<br>Where: El Carmelo Elementary School  | + Register Now!<br>+ View Details                      |
| US Hindi Foundation - P                                                                                                    | O BOX 60604, Palo Alto, CA 94306 - Phone: (650) 387-1628          | View All Programs                                      |

# **Click on 'Create Account'**

| US Hindi For |                                                                                                    | Jano India                                                                                                    |
|--------------|----------------------------------------------------------------------------------------------------|----------------------------------------------------------------------------------------------------|
| Account      | Login:                                                                                                    | Select a Program<br>Request Information<br>FAO<br>Log In                                                                                                    |
|              | To access registration and account man<br>already have an account, you may ac<br>Account Login:<br>If you already have an account,<br>please login here: | agement features you must first create an account. If you<br>cess it by entering your username and password below.<br>Create an Account:<br>I do NOT have an account: |
|              | Email Address: Password: Login Retrieve Password                                                                                                    | Create Account                                                                                                    |

#### Fill in the details and enter 'Submit'

| US Hindi Foundation                                                                                                    | Jano India                                                                                                    |
|----------------------------------------------------------------------------------------------------|----------------------------------------------------------------------------------------------------|
| Create Account:<br>Please complete the information below to create an account. You<br>payments, view registrations, edit contact information and more | Request Information<br>Download Form<br>FA Q<br>ur account will allow you to sign up participants, make<br>Log 1 |
| Primary Account Holder Information:                                                                                                    |                                                                                                    |
| First Name:                                                                                                    | <b>7</b> *                                                                                                    |
| Last Name:                                                                                                    | 7.                                                                                                    |
| Address:                                                                                                    | 7*                                                                                                    |
| City:                                                                                                    | 7*                                                                                                    |
| State:                                                                                                    | Select                                                                                                    |
| Postal Code:                                                                                                    | <b>₹</b> *                                                                                                    |
| Country:                                                                                                    | United States                                                                                                    |
| Home:                                                                                                    | 7*                                                                                                    |
| Mobile:                                                                                                    | 7                                                                                                    |
| Work:                                                                                                    |                                                                                                    |
| Email:                                                                                                    | <b>7</b> *                                                                                                    |
| Confirm Email:                                                                                                    | 7 *                                                                                                    |
| Password:                                                                                                    | 7 *                                                                                                    |
| Confirm Password:                                                                                                    | 7*                                                                                                    |
|                                                                                                    | submit                                                                                                    |
| US Hindi Foundation - P.O. BO                                                                                                    | X 60604 Palo Alto (A 94306 - Phone: (650) 387-1628                                                               |

You will be directed to the page below, then click on 'Click here' and the Add Participant

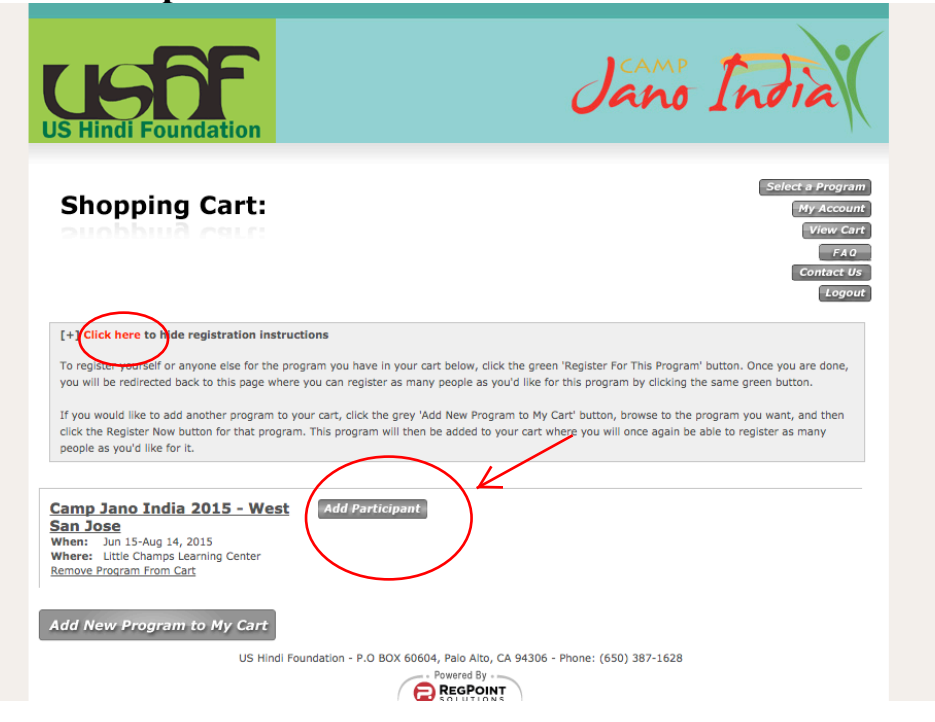

Fill in the details and click 'Submit'

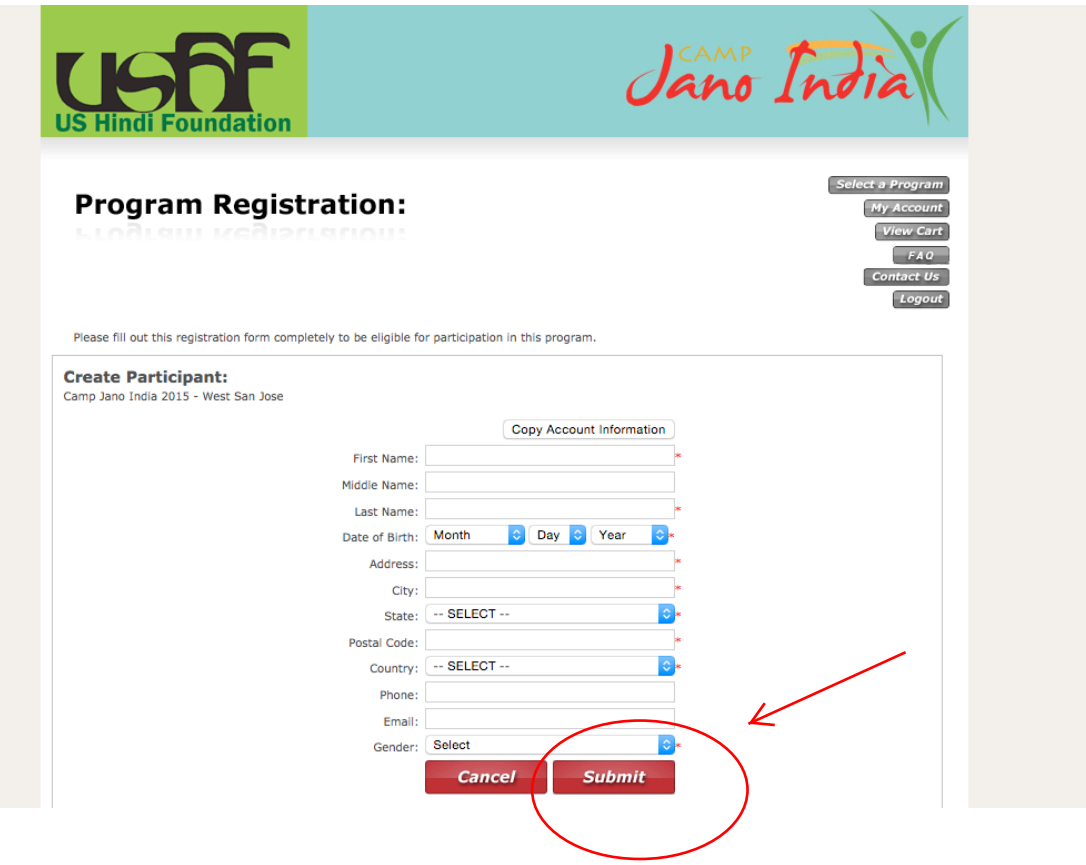

Click on 'Add New Program to My Cart'

| US Hindi Foundation                                                                                                    | Jano India                                                                  |
|----------------------------------------------------------------------------------------------------|-----------------------------------------------------------------------------|
| Shopping Cart:                                                                                                    | Select a Program<br>My Account<br>View Cart<br>FA 0<br>Contact Us<br>Logout |
| [+] Click here to view registration instructions<br>Add New Program to My Cart<br>US Hindi Foundation - P.O BOX 60604, Paio Alto,<br>Powered By -<br>Powered By -<br>Powered By -<br>Powered By - | CA 94306 - Phone: (650) 387-1628                                            |

## Click on 'Register Now' for your program

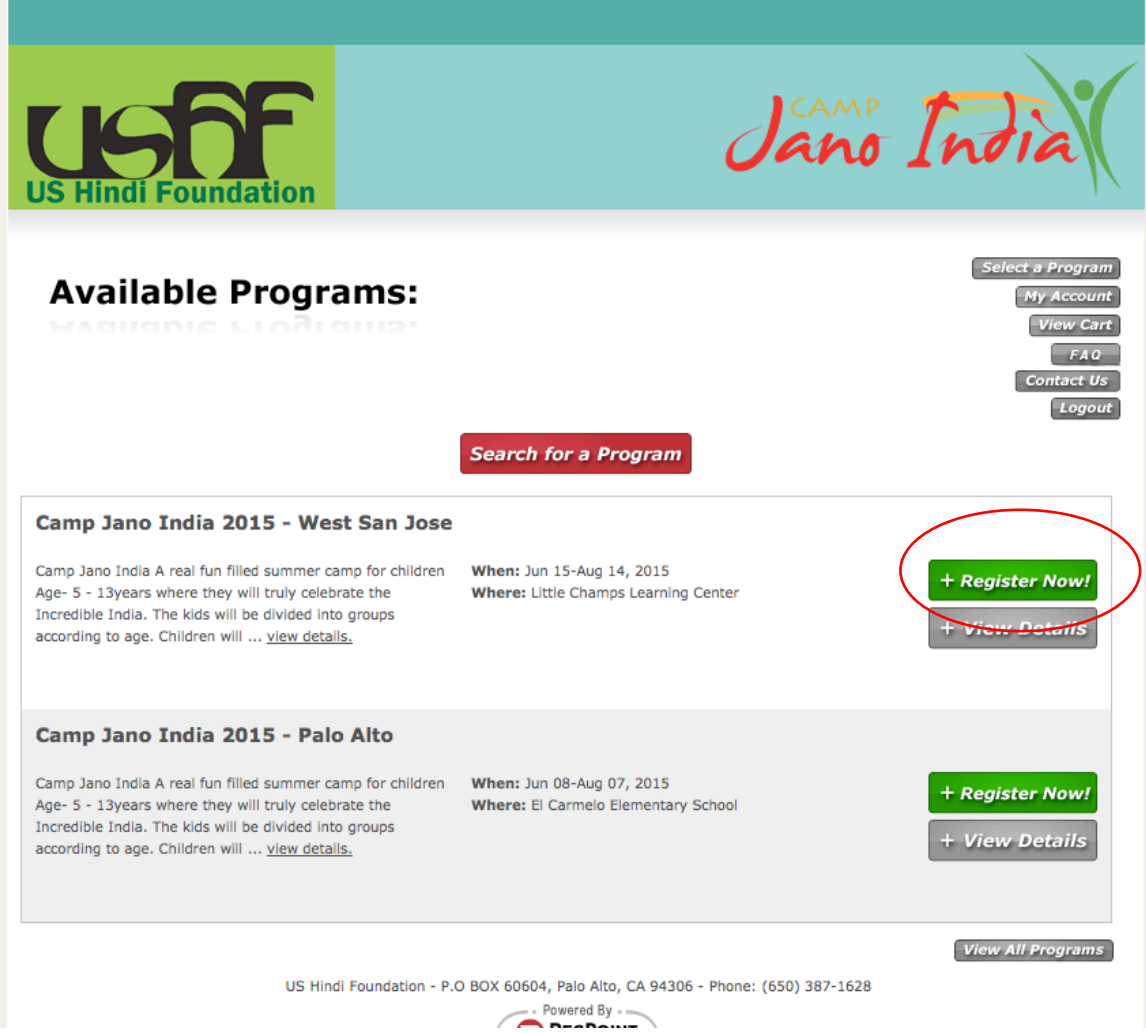

## **Click on 'Add Participant'**

| US Hindi Foundation                                                                                                    | Jano India                                                                  |
|----------------------------------------------------------------------------------------------------|-----------------------------------------------------------------------------|
| Shopping Cart:                                                                                                    | Select a Program<br>My Account<br>View Cart<br>FA 0<br>Contact Us<br>Logout |
| [+] Click here to view registration instructions                                                                                                    |                                                                             |
| Camp Jano India 2015 - West       Add Participant         San Jose       When: Jun 15-Aug 14, 2015         Where: Little Champs Learning Center       Remove Program From Cart |                                                                             |
| Add New Program to My Cart                                                                                                    |                                                                             |
| US Hindi Foundation - P.O BOX 60604, Palo Alto,<br>Powered By<br>Powered By<br>REGPON<br>SOLUTION                                                                              | CA 94306 - Phone: (650) 387-1628                                            |

## **Click on your Participant**

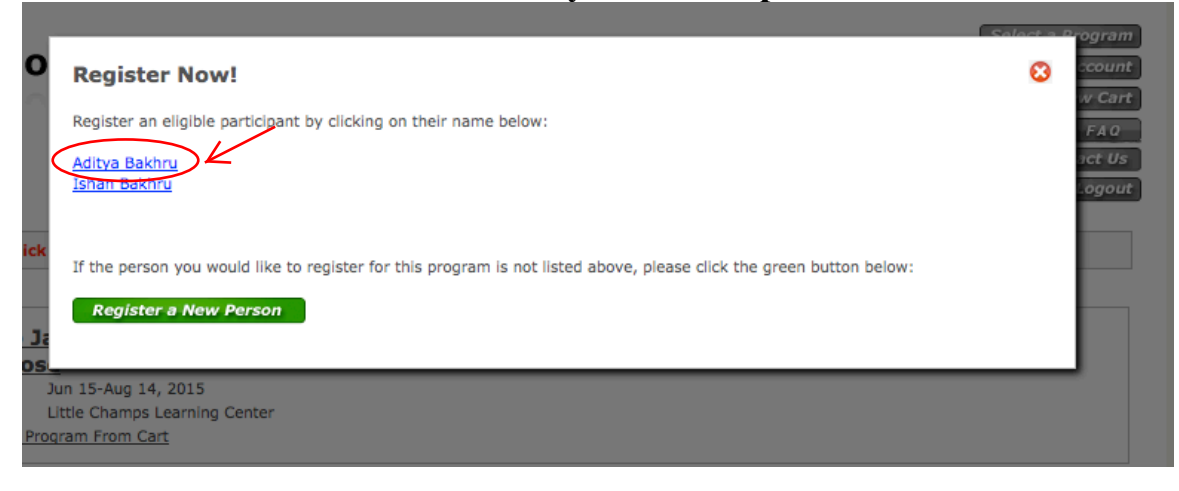

### In the Next Page Select the Camp Weeks of your desired Program Option

#### Example - Code - C1K1W5+ = Camp1 Kid1 Week 5 or 5+ Code - C1K2+W5+ = Camp1 Kids 2 or more Week 5 or 5+

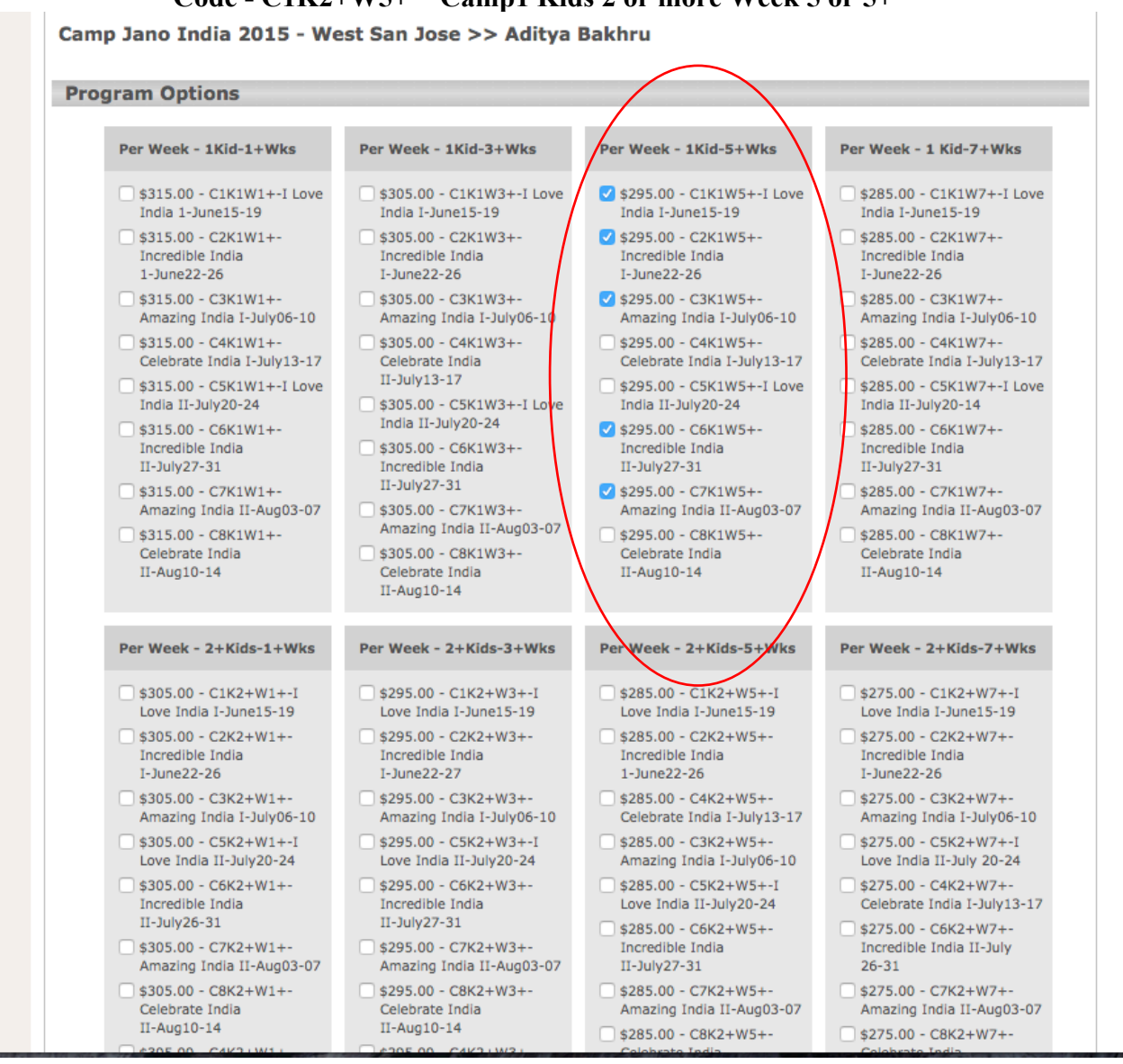

### Scroll down and Fill Registration questions

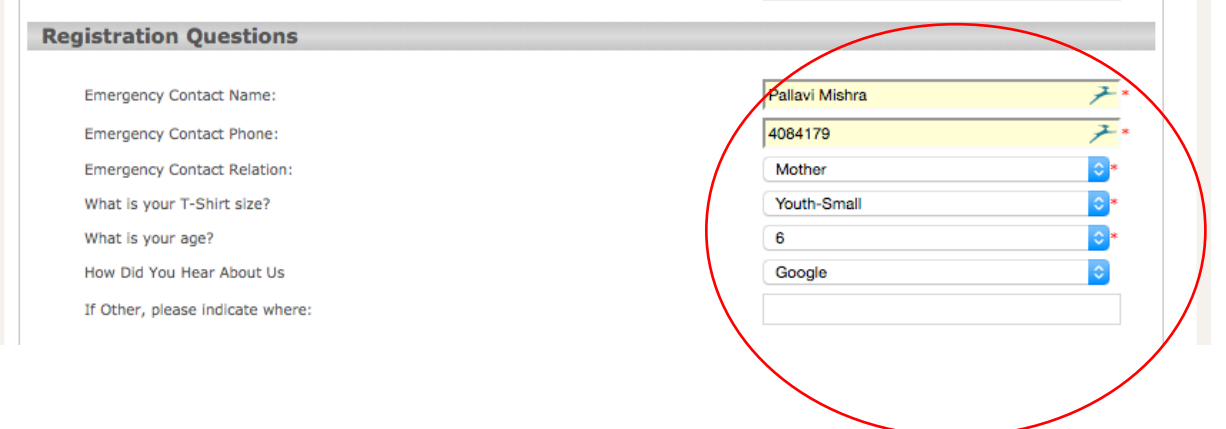

## Scroll down and Fill in the desired Pre/Post Care options (If required)

| jistration Add-Ons                                                                                |         |          |           |
|---------------------------------------------------------------------------------------------------|---------|----------|-----------|
| Description:                                                                                      | Option: | Price:   | Add Item: |
| Camp 1 - June 15-19 PreCare Only<br>8:00AM-9:30AM                                                 |         | \$60.00  |           |
| Camp 1 - June 15-19 PostCare Only<br>4:00PM-6:00PM                                                |         | \$60.00  |           |
| Camp 1 - June 15-19 PreCare & PostCare 2+kids<br>8:00AM-9:30AM 4:00PM-6:00PM (\$80 - PerWk/Kid)   |         | \$80.00  |           |
| Camp 1 - June 15-19 PreCare & PostCare<br>8:00AM-9:30AM 4:00PM-6:00PM                             |         | \$100.00 |           |
| Camp 2 - June 22-26 PreCare Only<br>8:00AM-5:30PM                                                 |         | \$60.00  |           |
| Camp 2 - June 22-26 PostCare Only<br>4:00PM-6:00PM                                                |         | \$60.00  |           |
| Camp 2 - June 22-26 PreCare & PostCare<br>8:00AM-9:30AM 4:00PM-6:00PM                             |         | \$100.00 |           |
| Camp 2 - June 22-26 PreCare & PostCare 2+ kids<br>8:00AM-9:30PM 4:00PM-6:00PM (\$80 - Per Wk/Kid) |         | \$80.00  |           |
| Camp 3 - July 06-10 PreCare Only<br>8:00AM-9:30AM                                                 |         | \$60.00  |           |
| Camp 3 - July 06-10 PostCare Only<br>4:00PM-5:30PM                                                |         | \$60.00  |           |
| Camp 3 - July 06-10 PreCare & PostCare<br>8:00AM-9:30AM 4:00PM-6:00PM                             |         | \$100.00 |           |
| Camp 3 - July 06-10 PreCare & PostCare 2+kids<br>8:00AM-9:30AM 4:00PM-6:00PM (\$80 - Per Wk/Kid)  |         | \$80.00  |           |
| Camp 4 - July 13-17 PreCare Only<br>8:00AM-9:30AM                                                 |         | \$60.00  |           |
| Camp 4 - July 13-17 PostCare Only<br>4:00PM-5:30PM                                                |         | \$60.00  |           |
| Camp 4 - July 13-17 PreCare & PostCare<br>8:00AM-9:30AM 4:00PM-6:00PM                             |         | \$100.00 |           |
| Camp 4 - July 13-17 PreCare & PostCare 2+kids<br>8:00AM-9:30AM 4:00PM-6:00PM (\$80 - Per Wk/Kid)  |         | \$80.00  |           |
| Come E July 20-24 BroCore Only                                                                    |         | #50.00   |           |

## Click on 'Continue' at the bottom page

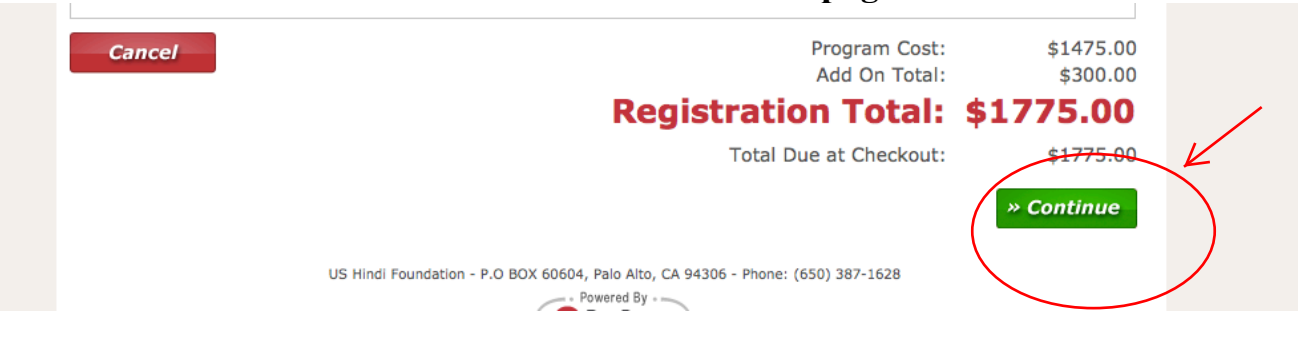

### In the next page fill in your name to accept the Policies and click 'Submit'

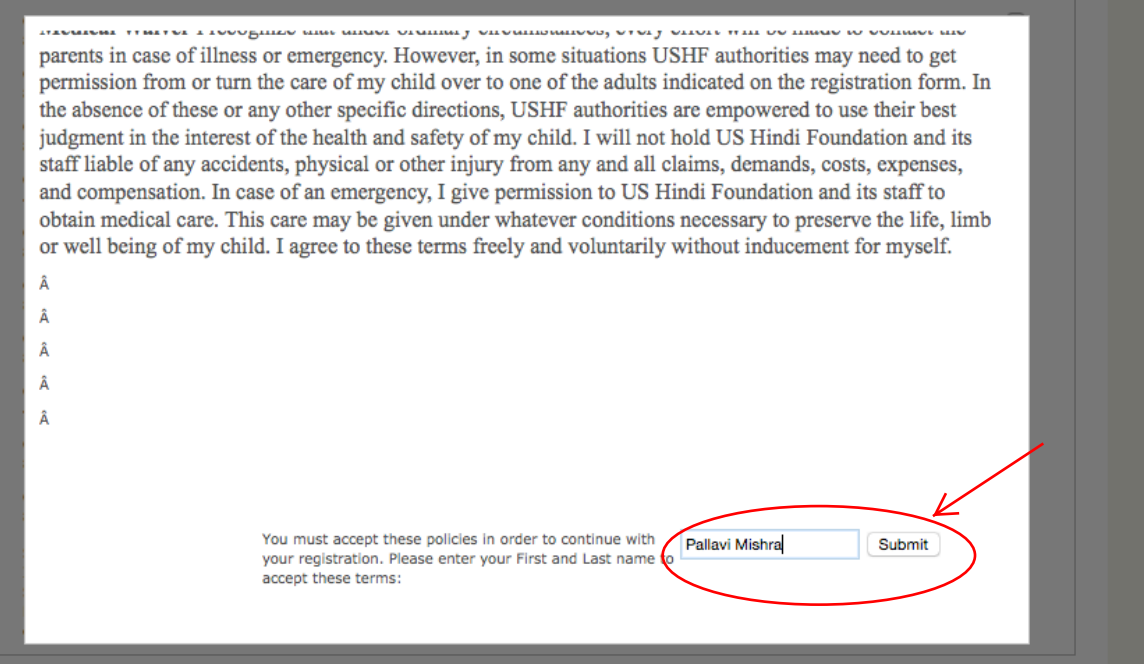

### Now add another Participant or click on 'Check Out'

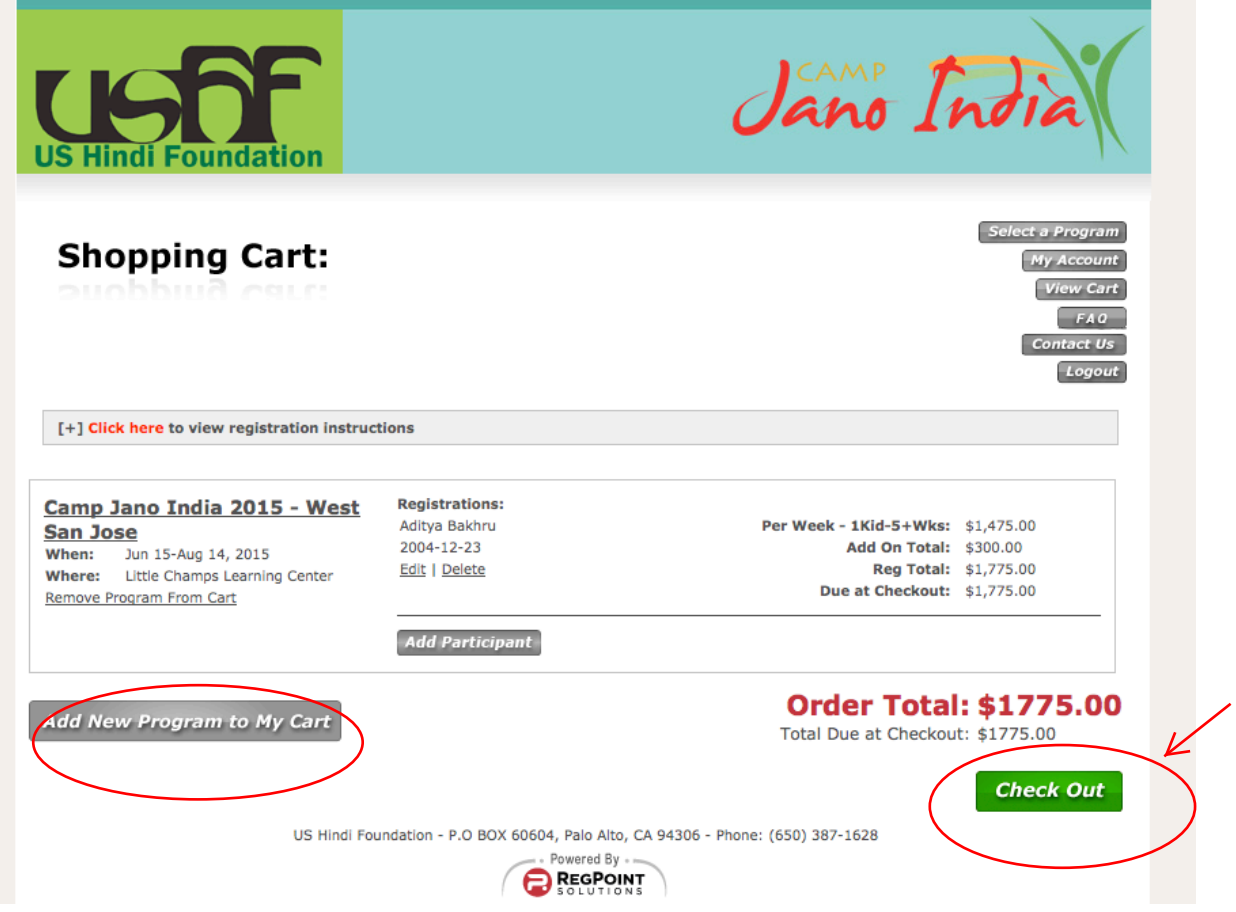

### In the next page click on 'Proceed to Secure Checkout'

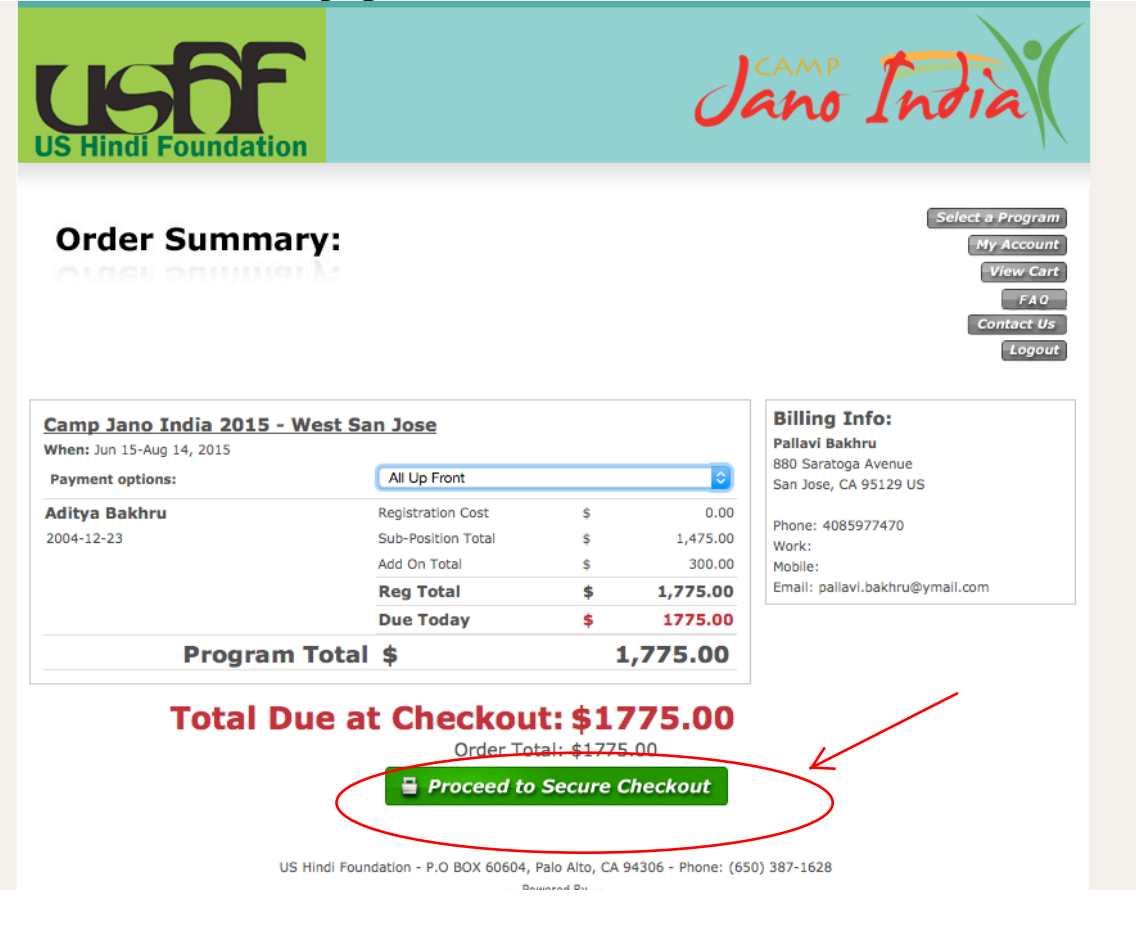

## Fill in your card details and click 'Submit'

| Billing      | Information:                                                                          |                                                          | Select a Program<br>My Account<br>View Cart<br>FA0<br>Contact Us<br>Logout |
|--------------|---------------------------------------------------------------------------------------|----------------------------------------------------------|----------------------------------------------------------------------------|
| Enter Paymen | t Information Below:                                                                  |                                                          |                                                                            |
|              | Payment Information                                                                   | 9:26 To finish checking                                  | out.                                                                       |
|              | Your car                                                                              | d will be charged \$1,775.00 today.                      |                                                                            |
|              | Enter Credit Card Information E<br>PLEASE NOTE: Not all credit cards the logos above. | telow: VISA Corect Cards currently accepted are shown in |                                                                            |
|              | First Name:                                                                           | 7                                                        |                                                                            |
|              | Last Name:                                                                            | 7                                                        |                                                                            |
|              | Billing Address:                                                                      | 7                                                        |                                                                            |
|              | Billing City:                                                                         | 7                                                        |                                                                            |
|              | Billing State/Postal Code:                                                            | 77                                                       |                                                                            |
|              | CC Number:                                                                            | 7                                                        |                                                                            |
|              | CC Expiration:                                                                        | Submit Cancel                                            |                                                                            |